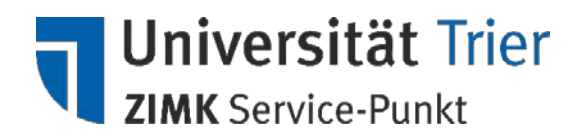

# Einrichtung eines Exchange-Kontos mit Android 2.3.x und 4.x.x

Das Android-Betriebssystem kann bei einer bestehenden Internetverbindung mit dem Exchange-Server der Universität kommunizieren, um Kontakte, Kalender und E-Mails aktuell zu halten.

# Achtung: Aufgrund der Vielzahl an E-Mail-Apps und Android-Ausprägungen können die Abbildungen und Beschreibungen auf Ihrem Gerät abweichen. Exemplarisch basiert diese Anleitung auf der Standard-E-Mail-App von Android 4.0 – uns bekannte Abweichungen werden genannt.

#### Konto hinzufügen

Stellen Sie sicher, dass eine Internetverbindung besteht. Hierbei ist unerheblich, ob Sie per 3G oder WLAN verbunden sind. Navigieren Sie dann ins Einstellungsmenü und tippen Sie unter Android 2.3.x sowie 4.0.x dort auf *"Konten & Synchronisierung"* – bei Android 4.1.x sind die Konten direkt auf der obersten Ebene der Systemeinstellungen. Unter den bisher eingerichteten Konten befindet sich der Punkt *"Konto hinzufügen"* wählen Sie diesen aus. Im nächsten Menü wählen Sie den Kontotyp *"Microsoft Exchange"*, *"Microsoft Exchange"*, *"Microsoft Exchange"*, oder *"Corporate Sync"* (in diesem Fall s. Hinweis weiter unten), abhängig von Ihrer speziellen Android-Version. Sie werden dann um die Eingabe Ihrer Daten gebeten. Ob dies Ihr Standard-E-Mail-Konto sein soll, bleibt Ihnen überlassen.

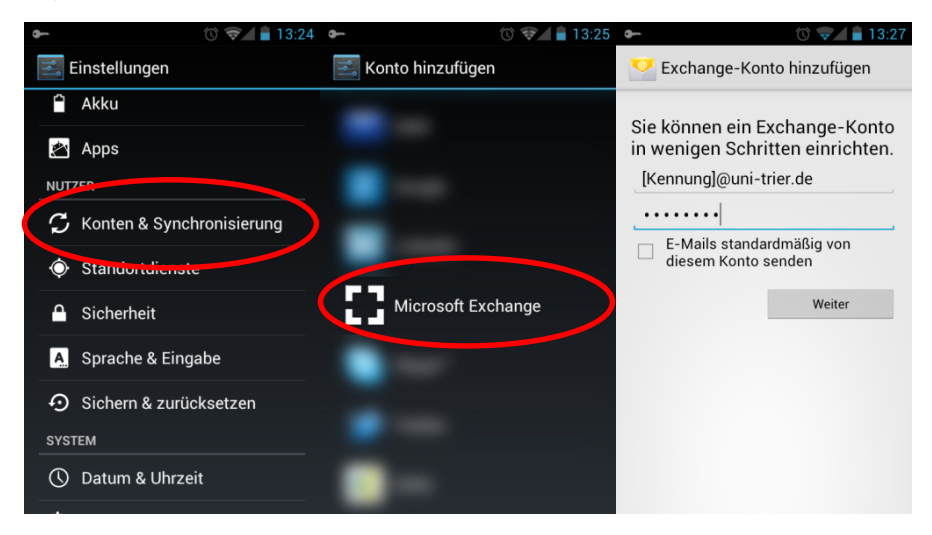

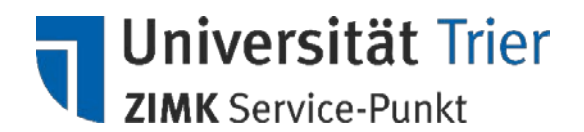

## Autodiscover abbrechen und Konto konfigurieren

Unter Android 4.x.x sowie manchen 2.3.x-Versionen wird die E-Mail-App versuchen, die Kontoinformationen direkt vom Server abzurufen. Leider funktioniert dieser Android-Prozess nicht einwandfrei – brechen Sie ihn einfach ab. Sie sehen nun den Bildschirm *"Kontoeinrichtung"*. Ein Client-Zertifikat wird nicht benötigt. Die Mobilgerät-ID dient lediglich Ihrer Information.

| Domain-/Nutzername: | urt\[ZIMK-Benutzerkennung] |
|---------------------|----------------------------|
| Passwort:           | ZIMK-Passwort              |
| Server:             | email2010.uni-trier.de     |

Die Haken bei "Sichere Verbindung (SSL) verwenden" und "Alle SSL-Zertifikate akzeptieren" müssen gesetzt sein!

|                   | -    |          |                               |                    | Ċ     | ) 💎   | 4     | 13:27 | <b></b>                                                                                                    | 🕲 🤿 🔒 13:35                                  | <b>9</b>         | 🕲 🤿 🛔 13:37                                                                                                    |
|-------------------|------|----------|-------------------------------|--------------------|-------|-------|-------|-------|----------------------------------------------------------------------------------------------------|----------------------------------------------|------------------|----------------------------------------------------------------------------------------------------|
|                   | Kon  | toei     | nric                          | htur               | ig    |       |       |       | 🥙 Kontoeinricht                                                                                                    | ung                                          | Kontoeinricht    | tung                                                                                                    |
| Doma<br>N<br>Pass | wort | Ko<br>ab | ernan<br>ntoir<br>gerut<br>Ab | ne<br>nform<br>fen | ation | en we | erden | c p   | Deserier / Hurse ame<br>urt\[Kennung]<br>Passeer<br>Server<br>email2010.uni-t<br>♥ tichere Verbir<br>Verwenden<br>♥ ule SSL-Zertii<br>Client-Zertifikat | rier.de<br>Idung (SSL)<br>fikate akzeptieren | urt\<br>Passwort | sverwaltung<br>il2010.uni-trier.<br>rlaubnis zur<br>ung einiger<br>ttionen auf Ihrem<br>an. Möchten Sie<br>dieses Kontos |
|                   |      |          |                               |                    |       |       |       |       | Keine<br>Mobilgerät-ID                                                                                                    | Auswamen                                     | Abbrechen        | ок                                                                                                    |
| ↔                 |      |          |                               |                    |       |       |       | ×     |                                                                                                    |                                              |                  |                                                                                                    |
|                   |      |          |                               |                    |       |       |       |       | Zurück                                                                                                    | Weiter                                       | Zurück           | Weiter                                                                                                    |

Die "*Remote-Sicherheitsverwaltung*" müssen Sie mit "*OK*" bestätigen. Der Exchange-Server fordert besondere Rechte ein, um seine eigenen Sicherheitsrichtlinien umsetzen zu können. Wenn Sie Exchange auf Ihrem

Android-Gerät nutzen wollen, müssen Sie diese Rechte gewähren.

### Sonderfall: "Corporate Sync" auf manchen Android-Geräten

Sollte der Kontotyp auf Ihrem Gerät *"Corporate Sync"* lauten, sind folgende Daten einzugeben: E-Mail [Kennung@uni-trier.de], Passwort [ZIMK-Passwort], Domäne [urt], Benutzername [Kennung], Server [email2010.uni-trier.de], Proxy [frei lassen], sichere Verbindung wählen. Ein Klick auf *"weiter"* richtet das Konto dann ein.

| Häuf  | gkeit des E-Mail-          | Abrufs                           |   |
|-------|----------------------------|----------------------------------|---|
| Au    | tomatisch (Pus             | sh)                              |   |
| Zu sy | nchronisierende            | Tage                             |   |
| Au    | tomatisch                  |                                  |   |
|       | E-Mails stand              | ardmäßig von                     |   |
|       | diesem Konto               | senden                           |   |
| ✓     | Eingang                    | ung bei E-Mail-                  |   |
|       | Kontakte diese             | es Kontos                        |   |
|       | synchronisiere             | en                               |   |
|       | Kalender diese             | es Kontos                        |   |
| _     | synchronisiere             | en<br>Kontoo                     |   |
| <     | E-Mails dieses             | s Kontos<br>Pn                   |   |
|       | Anhänge bei V              | VLAN-Verbindung                  | 1 |
|       | and a second second second | a second a selection of a second |   |